投球回数入力方法

大会速報入力ログイン

【大会名選択】

【大会承認番号】

兵庫県支部予選の場合は設定していませんのでスキップ

【試合選択へ】

【試合選択】

ここまでは試合結果入力する場合と同じです 入力する試合をプルダウンより選択する

【投球回数入力へ】

【チーム選択】

入力するチームを選択し 選択 ボタンをタップ

【球場責任者】

必ず入力

【登録】

投球回数選手名をプルダウンから選択し下段の投球回数を数時入力する

続けて同チームの選手の投球回数を入力する時は追加ボタンを押し投球回数選手名をプルダウンから選択し下段の投球回数を半角数字入力する

次選手の登録がない時、複数選手の入力が完了すれば 追加 ボタンタップの後 更新 ボタンをタップ 追加をする度に更新ボタンを必ずタップする

次チームを入力する際は戻るボタンで戻り試合選択プルダウンから再度選択する

入力をする度に必ず 更新 ボタンをタップください

以上、宜しくお願い申し上げます。